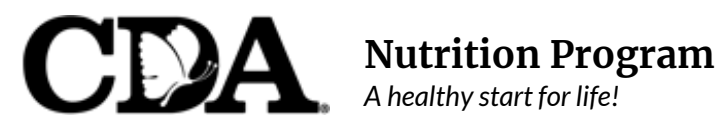

| January,            | 2023 |
|---------------------|------|
| · · · · · · · · / / |      |

TO: **CDA Nutrition Program Providers** FROM: Deborah Zaragoza, Nutrition Program Manager Susana Zepeda, Program Supervisor

RE: Important Program Reminders

Please read the following information thoroughly so you are able to remain in compliance with the program regulations. Thank You!

- For Online providers: Menu Letters (documentation from CDA regarding claim • errors) are sent via e-mail. Please keep your e-mail current with CDA so you can receive information from us in a timely manner. Please be sure to read all e-mail messages sent to you by CDA.
- Menu letters: documentation from CDA regarding claim errors are sent via e-mail. Please be sure to read all e-mails sent to you by CDA.
- Are you recording your meals/attendance daily? USDA regulations require that providers claim meals and attendance. Providers will not be reimbursed for meals that are not recorded on the same day they are served.

You are **NOT** required to keep or send any additional documentation as your online documentation is sufficient. Please remember to enter your meals and attendance by 10:00 pm to ensure they are credited for that day.

USDA regulations require that providers keep their Nutrition documentation either online or on paper for 4 years (3 years plus the current year). The most current year must be available and easily accessible should a monitor or State reviewer request to see those documents during a visit. The other 3 years can be kept in storage.

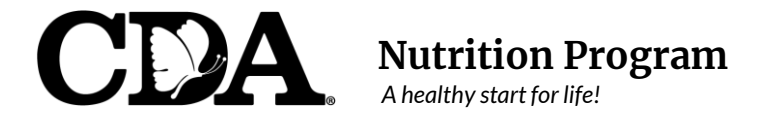

### **Internet Claim Filing Agreement**

Between Family Child Care Home Provider and Child Development Associates (CDA) Nutrition Program

| Provider Name:                        |                              | Provider #: |  |  |
|---------------------------------------|------------------------------|-------------|--|--|
| Family Chi<br>Doing Business As (opti | ld Care Home Provider onal): |             |  |  |
| Street Address:                       |                              |             |  |  |
| City:                                 | County:                      | Zip:        |  |  |
| Phone:                                | Email:                       |             |  |  |
| Birth Date:                           | License #:                   |             |  |  |

I acknowledge that I have been provided with training materials in the use of the Minute Menu KidKare Internet Claiming system and as of the date of this Agreement, the following will be my responsibility and before submitting my monthly CACFP claim information to CDA Nutrition Program, I will verify:

- All new child enrollments have been finalized.
- All child sick days or school out days have been entered.
- Any days in the month when I have been closed have been specified (assuming I'm normally open those days).
- All meal and attendance information has been *accurately* documented.
- Child Attendance for meals *cannot* be recorded ahead of time under any circumstances.
- Meals and attendance are entered daily before 10 pm.

I acknowledge that the menu and attendance information stored in the Minute Menu KidKare system must be made available immediately for review by any Sponsor or State Agency staff when requested. I certify that the information entered into Minute Menu KidKare is accurate in all respects. I certify that my login and password information is not to be shared with anyone other than the staff of CDA *Nutrition Program*. I also understand that the information I enter into Minute Menu KidKare is provided in connection with the receipt of federal funds and that deliberate misrepresentation may result in state or federal prosecution.

I, the undersigned, certify that the above information is true and correct to the best of my knowledge and that my signature here serves in lieu of any monthly signature requirement for all Internet claimed meal & attendance information.

Family Child Care Home Provider's Signature

CDA Nutrition Program Representative

\_\_\_\_\_ Date

Date

180 Otay Lakes Road, Suite 300 Bonita, CA 91902 Phone: (619) 427-4922 cdasd.org

This institution is an equal opportunity provider.

# Helpful Notes for On-Line Claiming

Using the MinuteMenu KidKare System

<u>Child Enrollments</u>: New children are to be enrolled before the *first day of care* and signed enrollments must be mailed to the office within the first 5 days of the child's enrollment date (even if they are on a trial period or drop-in only care). Be sure that the parent signature date corresponds with the date the enrollment should take effect. CDA is required by regulation to use the parent's signature date as the first day of reimbursement. You will not be reimbursed for meals that you served to the child prior to the parent's signature date.

\* A new child will show as "Pending" in your system until we have received the signed Enrollment form in the office. We will "Activate" the child and his/her name will appear on the list of active children in your system.

\* If you are making a change to a child who is already enrolled, print out the Enrollment form for that child and make the changes (child's hours or days enrolled, mistakes, etc.) in RED ink. Have the parent date for the day the changes take effect and sign the updated Enrollment form, then send it to our office within 5 days of the change.

<u>Withdrawing a Child</u>: To request a child be withdrawn from your care, please send an email to <u>cif@cdasd.org</u> with your name, provider number, the name and number of the child you want withdrawn, and his/her last day of care; we will withdraw the child for you.

**Reactivating Withdrawn Children:** When a previously withdrawn child will return to your care, please call the office at least 24 hours before they return; we will "reactivate" that child's enrollment and set as *pending status*. You will need to print out the Enrollment form and make all necessary updates with a RED ink pen. Have the parent sign the updated form with the new enrollment date. Once we have received the updated form, we will activate the child (always make copies of the signed/dated forms to keep for your records).

**Claiming School-Age/Drop-In Children:** Verify that the school-age child has the correct level selected (AM or PM Kinder/Head Start, Kindergarten (full day), School, Home School, etc.).

In/Out Times: You will use In/Out times when:

- The child is enrolled as a drop-in child (does not have a full schedule on file).
- You are claiming a child *outside of his/her regularly scheduled hours*.
- Children return to your care earlier than scheduled due to minimum day or conference week.
- No School Box: You will use the No School box when:
- A school-age child who is normally scheduled *before and after school* will be in your care the full school day.
- A child is enrolled during vacation/holiday only (child is scheduled for the full day or before and after school).

**Sick Box:** You will use the Sick box when a child (usually school-aged) will be staying "home" sick *IN YOUR HOME* all day.

<u>Submitting Your Claim</u>: At the end of each month, you will review your claim and then submit it to the office for processing. As a best practice, you will want to submit your claim at the end of the last day of the current month, or after you claim your last meal service for the current month.

**Mealtime Changes:** To request mealtime changes, please e-mail **<u>cif@cdasd.org</u>**. You must include your name, provider number, effective date of change, and your new mealtimes in order for us to update your settings.

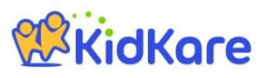

## KidKare Start-Up Guide

Welcome to KidKare! These guick instructions should help you get started.

#### **KidKore** Step 1 - Log In Go to kidkare.com and click LOG IN. Enter the login ID and password that has been provided to you MANAGE YOUR by your Sponsor. If you're on a smartphone or tablet, tap the menu icon (three blue lines at the top right corner) to display the LOG IN screen. KidKare O<sup>®</sup> ? Step 2 - Decide what you would like to do next. You can access all of the KidKare features from the menu icon. 105 Home Click the question mark icon to access Help online. Check In/Out WE Meals Verifying Enrollment - To verify all children are enrolled, go to Home >> My Filter by: od Program • Click the icon and select "Pending." Active Withdra Scroll down past the active kids to view those with a "Pending" status. Infant Non-Infa If any children are missing, enroll them by tapping the **Add Child** button. Sort by: First Name Last Name Bread/Alternate 09/22/2016 🗢 Reset **Recording Meals** - To start recording meals, go to Meals >> Enter Meal. Infants Non-Infants • Breads + Cereals Verify the correct date is displayed. • Breakfast Cold Cereal Select Infant or Non-Infant. + Crackers • Serving 1 Serving 2 + Crusts 09:00 AM 0 0 Select a meal from the list, and record the serving time. Dessert Items · Grains Select the foods from the list. + Hot Cereal (You can type all or part of the word to search for a specific food.) Pasta or Noodle Tap the name of each child that was present during the meal time. . • The names will turn green. Claim summary « June 2016 Not Sent to Sponsor When all required fields have been entered and at least one child is marked . in attendance, Meals Breakfas Days with Meals 3 click the Save button. AM Snack Children Claimed 10 Lunch Pending Children PM Snac Total Meals 13 Dinner Sending the Claim to Your Sponsor Eve. Snac At the end of the month, go to Food Program >> Send to Sponsor to send the claim You understand that the menu and attendance information stored in KidKare must be made available immediately for review by any Sponsor or State Agency staff when requested. You certify that the information you enter into KidKare accurate in all respects. You also understand that this informator provided in connection with the receipt of federal funds and that deliberate misrepresentation may resi state or federal prosecution. 7 CFR 226. 18(b)(14) requires the day care home to notify their sponsoring organization in advance whenever they are planning to be out of their of home during the meal service period. If this procedure is not followed and an unannounced review is conducted when the children an present in the day care home, claims for meals that would have been served during the unannounced review will be disallowed. ATTENTION PROVIDER: By sending this KidKare claim information to your Sponsor, you certify that you agree to your Sponsor. Once the claim has been sent, you can view it in the View Claims screen.

#### Check out the many other features of KidKare!

- Calendar: Review meals, school out days, closed for business, and more! .
- Messages: Read important information. •
- Reports: Generate child enrollment reports, claim reports, etc. .
- In/Out Times: Tap children in and out, or let the parents do it!

#### Learn more!

The KidKare Knowledge Base has training videos and helpful information to learn more about KidKare. You can even sign up for a free webinar. Just click your name at the top right corner of the screen, and choose the **Get Help** option. That will connect you to help.kidkare.com.

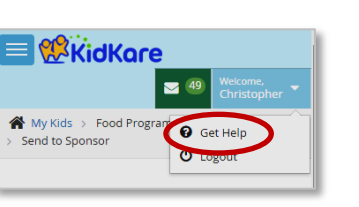

organization neriod. If this

I agree to the Terms and Conditions

## **Recording Meals:**

This procedure will be the same whether you claim on your phone, iPad, tablet, or computer.

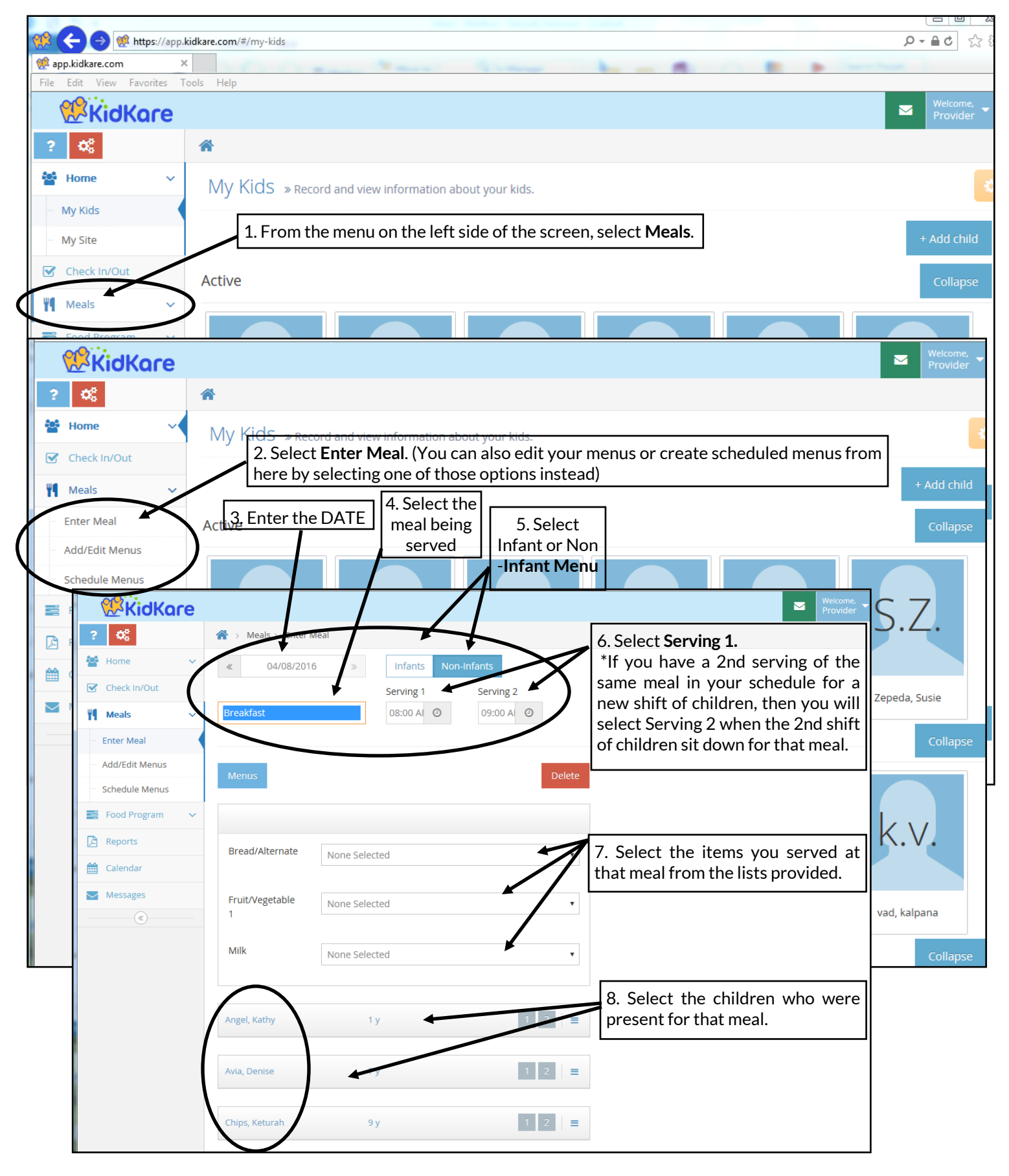

# Enrolling Children: This procedure will be the same whether you claim on your phone, iPad, tablet, or computer.

| <b>KidKare</b>                                                 | ×                                        | Welcome,<br>Provider 👻 |
|----------------------------------------------------------------|------------------------------------------|------------------------|
| ? <b>0</b> %                                                   |                                          |                        |
| Home Y My Kids » Record and view information about your kids.  |                                          | -                      |
| My Kids 1. Click on the                                        | e Add Child button on the right          |                        |
| - My Site side of the scr                                      | reen                                     | Add child              |
| Check In/Out Active                                            |                                          | Collapse               |
| Image: Meals     Image: Meals                                  |                                          |                        |
| E Food Program V                                               |                                          |                        |
| Reports                                                        |                                          |                        |
| \$ Accounting                                                  |                                          |                        |
| Calendar Accel Kathy Avia Danica Bourciaz Tizzar               | Chine Vaturah Damoe Nivah                |                        |
|                                                                | 3                                        | - 11                   |
| 2. Follow the prompts. Items with an                           | Child Dotails                            |                        |
| asterisk are required fields. If errors                        |                                          | - 11                   |
| are found, you will not be able to go                          | * Race (choose all that apply)           | 1                      |
| to the next page until the error is                            | American Indian or Alaskan Native? Yes 💷 |                        |
|                                                                | Asian?                                   |                        |
| * Doe                                                          |                                          |                        |
| Birth Date Age: 5v                                             | Black or African American?               |                        |
|                                                                | Native Hawaiian or other Pacific         |                        |
| * 02/11/2011                                                   |                                          |                        |
| Enrollment Date                                                | White?                                   |                        |
| $\wedge$                                                       | Ethnicity                                |                        |
| * 12/01/2016                                                   | Hispanic or Latino?                      |                        |
| Participates in CACFP                                          | <b>^</b>                                 |                        |
| Payment source 🔻                                               | * Not Related / Day Care Child           | •                      |
|                                                                | Male Female                              |                        |
|                                                                | Special needs                            |                        |
|                                                                | Special diet                             |                        |
|                                                                | Child of a migrant worker                |                        |
| A > Enroll Child                                               | Ne                                       | xt 🗲                   |
|                                                                |                                          |                        |
|                                                                | -                                        |                        |
| 2                                                              | 3                                        |                        |
| Primary Guardian 3. Enter parent/Guardian inform               | nation. If a new child's sibling is      |                        |
| already enrolled, select Existing t                            | o pre-fill parent information.           | ntinued                |
| Would you like to add an existing contact or create a new one? | cor                                      | lip-side               |
| Existing New                                                   | <u> </u>                                 |                        |
|                                                                | C Pack Next                              |                        |
|                                                                | Sack Next 🦻                              |                        |

|            | (   | <u></u>  |   |          |   | 3                                            |
|------------|-----|----------|---|----------|---|----------------------------------------------|
| Days in ca | ire |          |   |          |   |                                              |
| Monday     | >   | 08:00 AM | 0 | 05:00 PM | 0 |                                              |
| Tuesday    | >   | 08:00 AM | ٥ | 05:00 PM | ٥ | 4. Enter the days and hours of care. When    |
| Wednesday  | ^   |          |   |          |   | you select a day that the child attends, the |
| Thursday   | >   | 08:00 AM | ٥ | 05:00 PM | ٥ | box will turn blue and hours of care appear. |
| Friday     | >   | 08:00 AM | ٥ | 05:00 PM | ٥ |                                              |
| Saturday   | ^   |          |   |          |   |                                              |
| Sunday     | ~   |          |   |          |   |                                              |

| Vill pick up and drop off times vary?<br>Vill the days vary from week to week? |           |       |          |        | III No                                                                                                    |                      |
|--------------------------------------------------------------------------------|-----------|-------|----------|--------|----------------------------------------------------------------------------------------------------|----------------------|
| articipa                                                                       | ting Meal | ls    |          |        | 5. Complete the enrollment by select meals that the child will be pres                                                                                              | ting<br>ent          |
| Breakfast                                                                      | AM Snack  | Lunch | PM Snack | Dinner | Snack entering school hours for a school-a                                                                                                    | ge cl<br>at          |
| chool                                                                          |           |       |          | v      | If you are enrolling the child on a<br>that is connected to your printer<br>"Enroll/Print" to immediately print<br>enrollment.<br>*Print 3 copies: One for you, one | dev<br>, se<br>the r |
| depart                                                                         | 0         | ret   | turn     | 0      | parent, and one for CDA. Provider of CDA copy must be signed and dated parent and provider.                                                                         | opy<br>d by          |

# Submitting A Claim: This procedure will be the same whether you claim on your phone, iPad, tablet, or computer.

|                                                                                                    | sponsor.                                                                                                    |                                                                                                    |                                                          |
|----------------------------------------------------------------------------------------------------|----------------------------------------------------------------------------------------------------|----------------------------------------------------------------------------------------------------|----------------------------------------------------------|
| <ul> <li>Keals</li> <li>Food Program</li> <li>Send to Sponsor</li> <li>Claim summary</li> <li>Claim summary</li> <li>Claim summary</li> <li>November 20</li> <li>Select "Food Program" from<br/>menu on the left side of the<br/>2. Select "Send to Sponsor."</li> </ul>                                                                                                    | the main screen.                                                                                                    | Not Sent to<br>Sponsor<br>Sponsor<br>Sponsor                                                                                                    | t the<br>ke to<br>d.                                     |
| View Claims Meals                                                                                                    |                                                                                                    |                                                                                                    |                                                          |
| Reports Breakfast                                                                                                    | 21                                                                                                    | Days with Meals                                                                                                    | 5                                                        |
| \$ Accounting AM Snack                                                                                                    | 4                                                                                                    | Children Claimed                                                                                                    | 10                                                       |
| Calendar Lunch                                                                                                    | 12                                                                                                    | Pending Children                                                                                                    | 0                                                        |
| Messages PM Snack                                                                                                    | 3                                                                                                    | Total Meals                                                                                                    | 51                                                       |
| Get Help                                                                                                    | 11                                                                                                    | View a summary of your claim                                                                                                    | horo                                                     |
| U Logout                                                                                                    | 0                                                                                                    | view a summary of your claim                                                                                                    | nere.                                                    |
|                                                                                                    |                                                                                                    |                                                                                                    |                                                          |
| ATTENTION PROVIDER: By sending this Kit<br>to the following:<br>You understand that the menu and attend<br>immediately for review by any Sponsor or<br>you enter into KidKare is accurate in all re-<br>connection with the receipt of federal func-<br>federal prosecution. 7 CFR 226.18(b)(14) re-<br>advance whenever they are planning to be<br>procedure is not followed and an unannou-<br>day care home, claims for meals that woul-<br>disallowed.<br>A. Check this box<br>to agree to the<br>Terms and<br>Conditions. | dKare claim information<br>State Agency staf<br>pects. You also u<br>ls and that delibe<br>quires the day ca<br>out of their of he<br>inced review is co<br>d have been serv | mation to your Sponsor, you certify that yo<br>a stored in KidKare must be made available<br>if when requested. You certify that the infor<br>inderstand that this information is provided<br>are misrepresentation may result in state<br>are home to notify their sponsoring organiz<br>ome during the meal service period. If this<br>onducted when the children are not presen-<br>red during the unannounced review will be | u agree<br>rmation<br>d in<br>or<br>ation in<br>t in the |